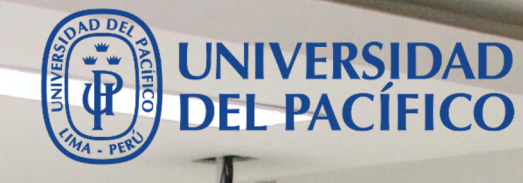

**Correo Institucional** 

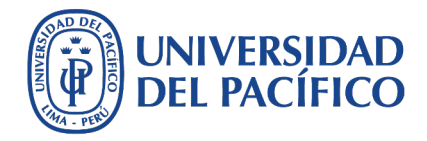

- La presente guía ha sido desarrollada con el objetivo de incrementar la productividad de los estudiantes, profesores y personal administrativo, con la finalidad de aprovechar al máximo las bondades que nos ofrece la plataforma de correo Gmail. Con ella vamos a poder enviar y recibir correos y archivos, mantener hilos de conversaciones, y además utilizarla como puerta de entrada a las otras aplicaciones como Google Calendar, Documentos, Hoja de Cálculo, Presentaciones, Drive, Meet, etc.
- Esta guía te proporcionará los pasos para ingresar a la plataforma Google Suite (G-Suite) a travéz de tu correo institucional, como acceder a las aplicaciones y crear tu firma personal.
- A continuación, se muestran los procedimientos más utilizados.

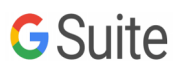

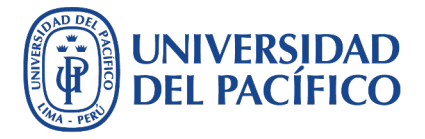

### **Correo Institucional**

El correo institucional UP, es la puerta principal de todas las aplicaciones de Google (**G Suite**)

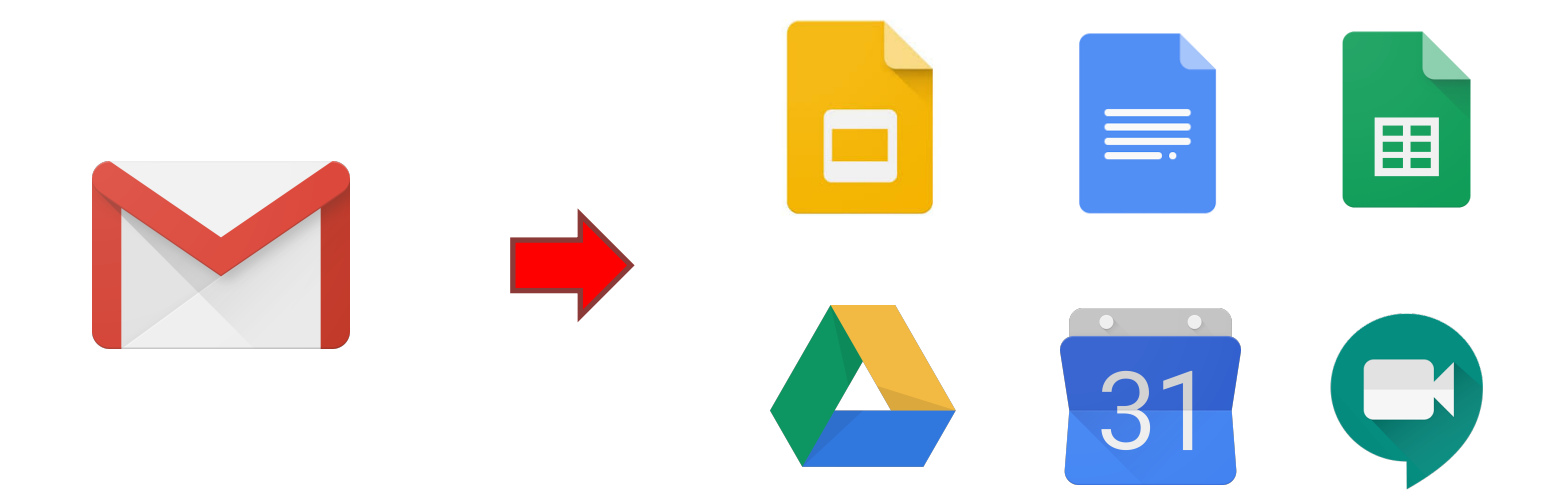

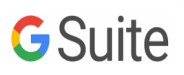

### ¿Cómo acceder al correo Institucional?

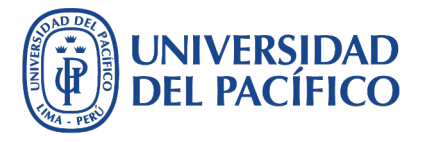

### **Correo Institucional**

1. Ingresa a <u>campusvirtual.up.edu.pe</u> y elige el correo que corresponde a tu rol en la universidad: correo alumno o correo docente/administrativo

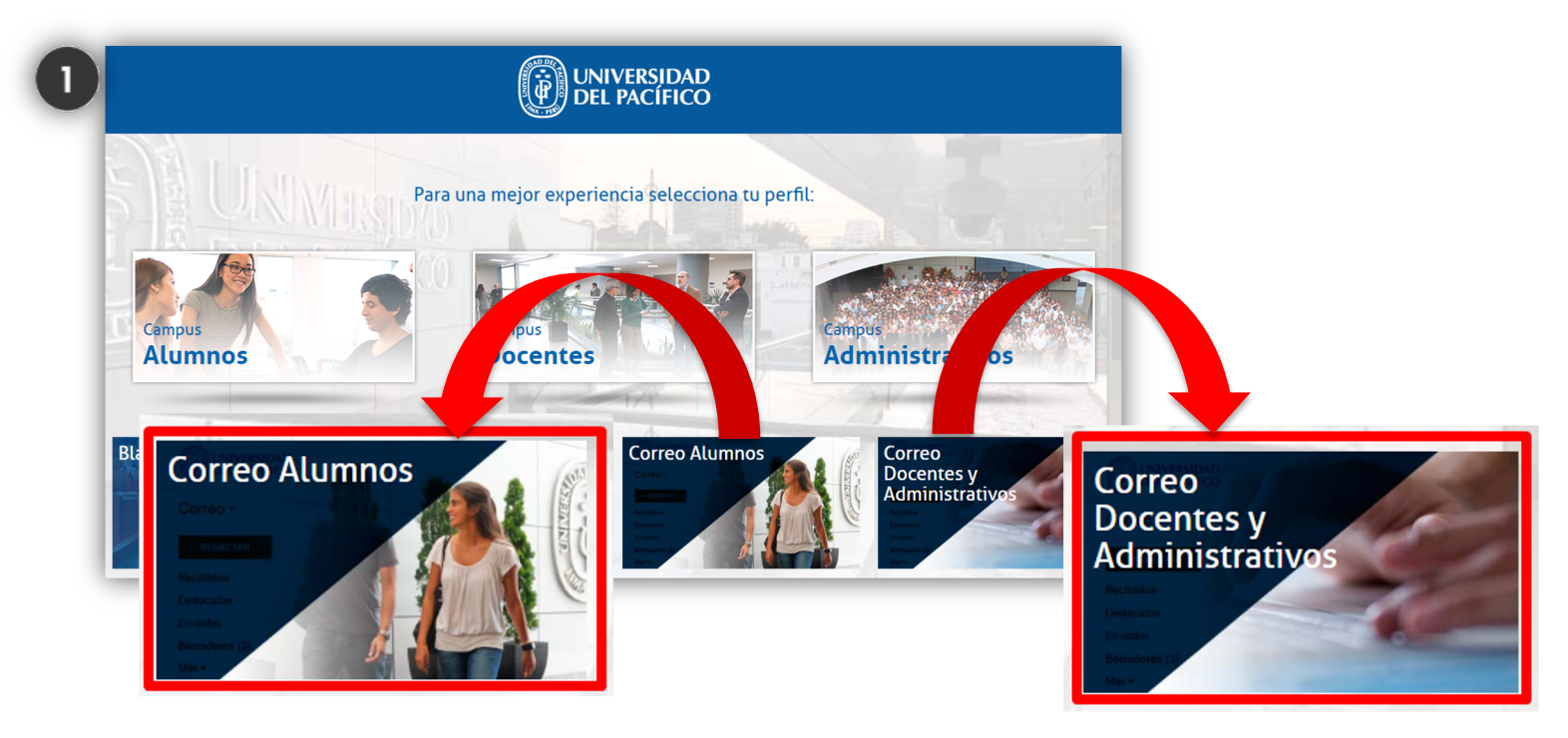

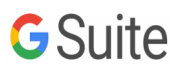

### **Correo Institucional**

 Si eres alumno debes colocar solo tu usuario y contraseña de la red, la misma que utilizas para matricularte o para ingresar al Blackboard

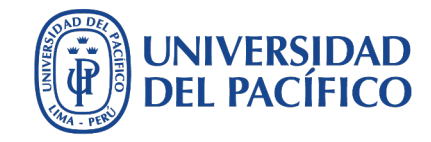

|          | JNIVERSIE<br>Del Pacífi   | DAD<br>ICO                          |                          |
|----------|---------------------------|-------------------------------------|--------------------------|
| ADMISION | CARRERAS                  | ESCUELA DE POSTGRADO                | CENTRO DE IDIOMAS        |
| Cor      | Usuario ap.<br>Contraseña | nishikyr @                          | ) alum.up.edu.pe         |
|          | Iniciar Sesión            | ¿ <u>Ha olvidado su contraseña?</u> |                          |
|          | BALAS                     | CINDA   CLADEA   CO                 | NSORCIO DE UNIVERSIDADES |

 Si eres docente o administrativo, debes colocar tu correo (<u>usuario@up.edu.pe</u>) y tu contraseña, puede no coincidir con la de la red

| ( | 3 |  |
|---|---|--|
|   | - |  |

| C                                                                   | Google                                      |                                     |        |
|---------------------------------------------------------------------|---------------------------------------------|-------------------------------------|--------|
| A                                                                   | cceder                                      |                                     |        |
| l                                                                   | r a Gmail                                   |                                     |        |
| Ingresa tu correo electrónio                                        | co                                          |                                     |        |
|                                                                     |                                             | @up.ed                              | lu.pe  |
| ¿Olvidaste el correo elec                                           | ctrónico?                                   |                                     |        |
|                                                                     |                                             |                                     |        |
| ¿Esta no es tu computad<br>navegar de forma privada                 | ora? Usa el m<br>a. <mark>Más inforn</mark> | iodo de invitad<br>nación           | o para |
| ¿Esta no es tu computad<br>navegar de forma privada<br>Crear cuenta | ora? Usa el m<br>a. <mark>Más inforn</mark> | nodo de invitad<br>nación<br>Siguio | o para |
| ¿Esta no es tu computad<br>navegar de forma privada<br>Crear cuenta | ora? Usa el m<br>a. <b>Más inforn</b>       | nodo de invitad<br>nación<br>Siguio | o para |

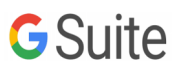

¿Cómo ingresar a las aplicaciones de G Suite?

### **Aplicaciones G Suite**

- Dentro del correo, en la parte superior derecha encontrarás el siguiente icono 🔛 1.
- 2. Te mostrará una ventana donde aparecerá toda las aplicaciones disponibles

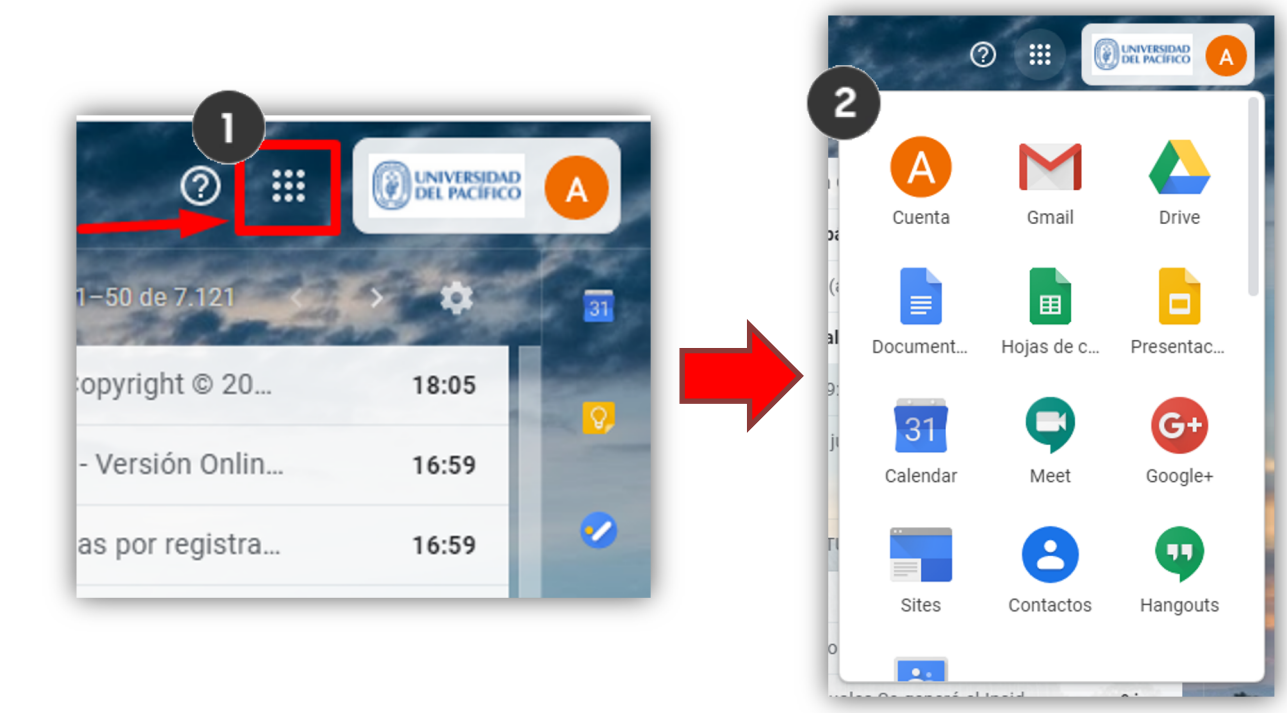

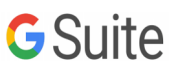

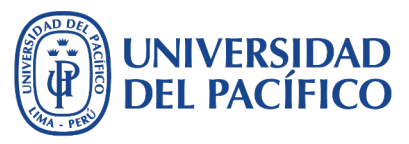

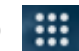

¿Cuáles son las principales aplicaciones de G Suite?

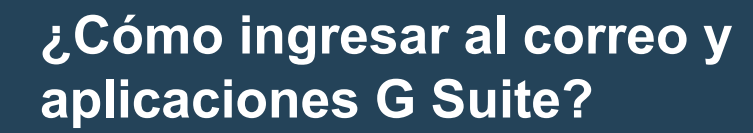

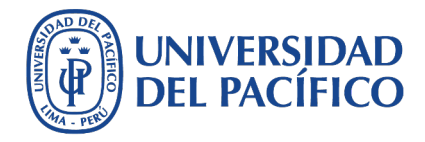

#### **Aplicaciones G Suite – Drive**

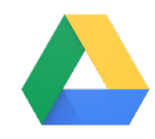

**Google Drive** es una aplicación que te permitire almacenar de forma centralizada todos tus archivos de **Google Docs y Office** sincronizándolo en todos sus dispositivos. Podrás acceder a ellos desde el navegador web, o directamente desde tu PC/MAC o Celular.

|               | 0        | 🛆 Drive                              | Q Buscar en Drive           |                                    | *    |                                                       |                                        | 0 🏟 🏢 🔮                             |   |
|---------------|----------|--------------------------------------|-----------------------------|------------------------------------|------|-------------------------------------------------------|----------------------------------------|-------------------------------------|---|
| mail Calendar | Meet     | + Nuevo                              | Mi unidad 👻                 |                                    |      |                                                       |                                        | ⊞                                   | 0 |
|               | meet     | Prioritario                          | Acceso rápido               |                                    |      |                                                       |                                        |                                     |   |
|               | 9        | • 🙆 Mi unidad                        | ESTRUCTURA                  |                                    |      |                                                       |                                        |                                     | 3 |
| Google Ke     | Hangouts | La Unidades compartidas              | ESCRITA<br>56RLOVEUBODA65OR |                                    |      | ¿Clino Highesur el cornes y<br>existenciones O Sulta? |                                        |                                     |   |
|               |          | 2, Compartido conmigo<br>() Reciente | Documento sin titulo        | Editado hoy por Nilton MEDINA YGRE | GIT. | E r                                                   | Edilado tioy por Maria Pia Macun unti- | Editadu noy por umatum suturnou rál |   |
| Hojas de c    | Cuenta   | ☆ Destacados                         | Nombre                      |                                    |      | Propie                                                | tario Útima modifi                     | ńcación 🌵 Tamaño de archivo         |   |
| G             |          | 11 Papelera                          |                             |                                    |      | уо                                                    | 7 may 2020 y                           | yo -                                |   |
| Búsqueda      | Document | Almacenamiento<br>41.2 GB utilizado  | A                           |                                    |      | уо                                                    | 5 abr. 2020 ye                         | o –                                 |   |
|               |          |                                      | No                          |                                    |      | yo                                                    | 29 mar. 2020                           | yo -                                |   |

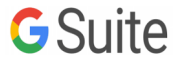

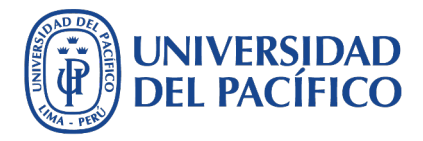

### **Aplicaciones G Suite - Documentos**

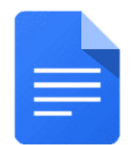

**Google Doc** es una aplicación que te permite procesar textos para elaborar documentos, informes y tomar apuntes, visualizando los cambios en tiempo real que realizan otras personas que colaboran contigo.

|                |            |               | Journentos |                    | - Daoqu                                                                                                    |                                      |                                                                                                    |                                                                                                    |                                                                                                    |                                                                                                    |
|----------------|------------|---------------|------------|--------------------|----------------------------------------------------------------------------------------------------|--------------------------------------|----------------------------------------------------------------------------------------------------|----------------------------------------------------------------------------------------------------|----------------------------------------------------------------------------------------------------|----------------------------------------------------------------------------------------------------|
| 1 1            |            | -             |            | Crear un document  | 0                                                                                                    |                                      |                                                                                                    |                                                                                                    | Galeria                                                                                                    | de plantillas 💲                                                                                                    |
| ©<br>(A)       |            |               |            | +                  | The second second secon | TRABAJO DE LABORATORI<br>DE CIENCIAS | 0 TEXA REM<br>EXAMPLETER<br>EXAMPLETER | <text><text><text><text><text><text></text></text></text></text></text></text>                                                                                                    | Reserve sobre un ibro<br>Nombre del libro                                                                                                    | Aparte de di<br>Aparte de di<br>Apart |
| Cuenta         | Gmail      | Drive         |            | En blanco          | Redacción<br>Libro de bolsillo                                                                                                    | Informe<br>Sencillo                  | Informe<br>Lujo                                                                                                    | Informe<br>MLA                                                                                                    | Reseña de libro<br>deReading Rainbow                                                                                                    | Apuntes de cl<br>y Juguetón                                                                                                    |
|                |            |               |            | Documentos recient | es                                                                                                    |                                      |                                                                                                    | Cualquiera es el pr                                                                                                    | opietario 👻                                                                                                    | ∎ Ą́z                                                                                                    |
| Document H     | lojas de c | Presentac     |            |                    |                                                                                                    |                                      | Oula para Revisión:<br>Epectar "Costenido"<br>- Epectar contexio                                                                                                    | Guis para R<br>3 Verificar que el<br>Blackbourd se dirija                                                                                                    | publich:<br>link oficial del<br>a les servidisres<br>management de la companya de la companya | Suite Contraction Contraction                                                                                                    |
| 31<br>Calendar | Meet       | G+<br>Google+ |            |                    |                                                                                                    |                                      |                                                                                                    | The first is the source of the source of the | an a' distant disamba                                                                                                    | C Suite Constant Constant C                                                                                                    |
|                |            |               |            |                    |                                                                                                    |                                      |                                                                                                    |                                                                                                    |                                                                                                    | Construction of Couple species 1                                                                                                    |

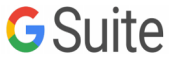

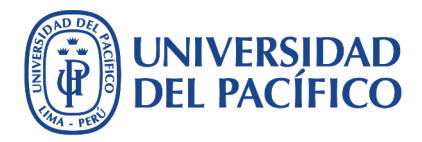

### Aplicaciones G Suite – Hojas de Cálculo

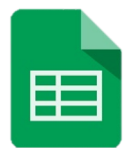

**Google Sheet o Hojas de Cálculo de Google** te permite crear hojas de cálculo simples y darles formato. También podrás trabajarlo con otros usuarios en simultáneo.

|                               | Hojas de cálculo |                  | Q Búsqueda |                  |                                                                                                    |                                                 |                        |
|-------------------------------|------------------|------------------|------------|------------------|----------------------------------------------------------------------------------------------------|-------------------------------------------------|------------------------|
|                               |                  | Crear una hoja c | de cálculo |                  |                                                                                                    | Gale                                            | ería de plantillas 💲 🚦 |
|                               |                  | +                |            |                  | Variant     Control       2     Ano Yan       2     Ano Yan       2     Ano Yan       2     Ano Yan       2     Ano Yan       3     Ano Yan       4     Ano Yan       5     Ano Yan       6     Ano Yan       6     Ano Yan       6     Ano Yan       7     Ano Yan       8     Ano Yan       9     Ano Yan       9     Ano Yan | Transport Francess For<br>Francess Francess For |                        |
| Cuenta Gmail Drive            |                  | En blanco        | Asistencia | Boletin de notas | Lista de tareas                                                                                                    | Calendario del 2020                             | Calendario del 2019    |
|                               |                  | Ноу              |            |                  | Cualquiera es el propie                                                                                                    | etario 👻 Abierto última ve                      | z por mi 🎛 AĴZ 🗖       |
|                               |                  | Ħ                | 2          |                  |                                                                                                    | 17:52                                           | 1                      |
| Document Hojas de c Presentac |                  | 8                |            | n6 🗳             |                                                                                                    | 6:25                                            | I                      |
| 31 📮 🔂                        |                  | Ayer             |            |                  |                                                                                                    |                                                 |                        |
| Calendar Meet Google+         |                  |                  | ■ ■ om 23  |                  |                                                                                                    | 15 jun. 2020                                    | i                      |
|                               |                  |                  |            | - <b>-</b>       |                                                                                                    | ن 15 jun. 2020                                  | 1                      |
|                               |                  | <b>•</b>         |            | J6 🔛             |                                                                                                    |                                                 | l.                     |

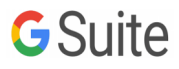

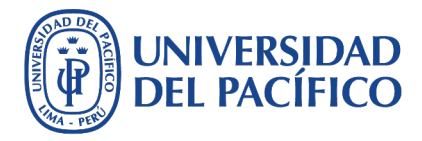

### **Aplicaciones G Suite – Presentaciones**

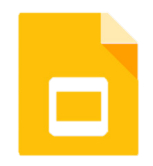

**Google Slide** es una aplicación que te permite editar diapositivas para crear presentaciones, agregar animaciones, etc. También te permite colaborar con otras personas en tiempo real.

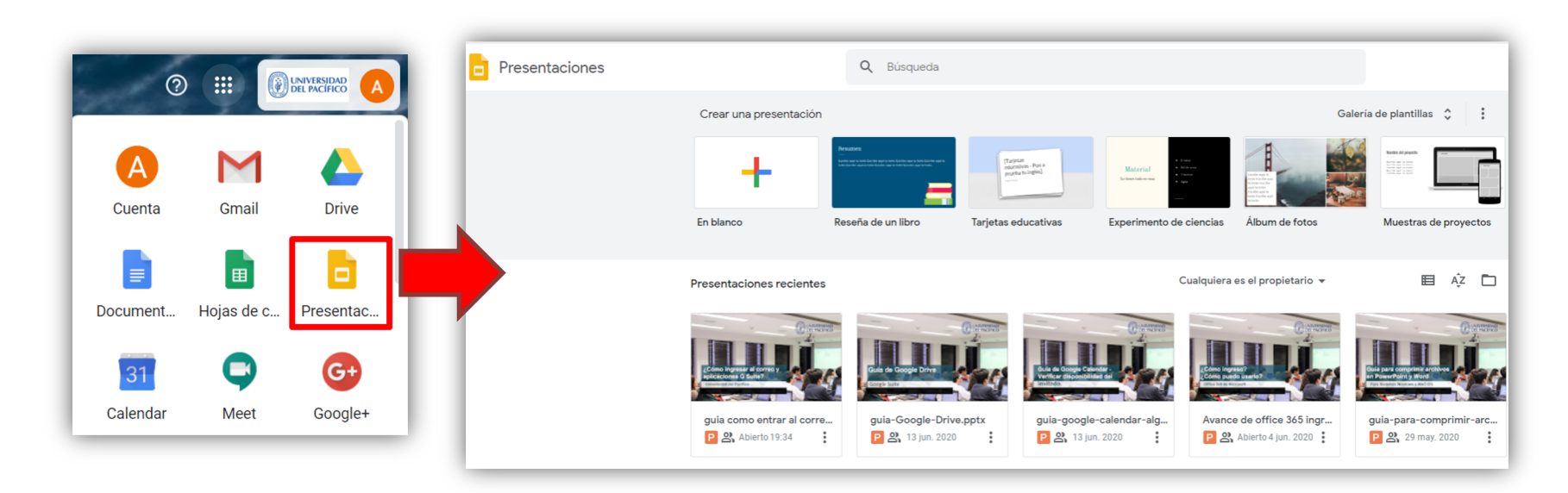

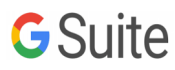

### ¿Cómo redireccionar mi correo?

### **Redireccionar correo**

- 1. Haz un clic en la parte superior derecha (icono de una rueda)
- Se desplegará un menú con varias opciones. Da clic en "Configuración"
- 3. Da clic en la pestaña "Reenvío y correo POP/IMAP"
- Luego daclic en "Añadir una dirección de reenvío"

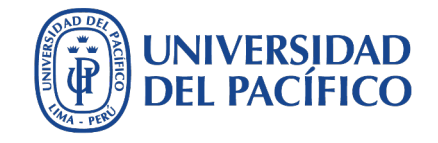

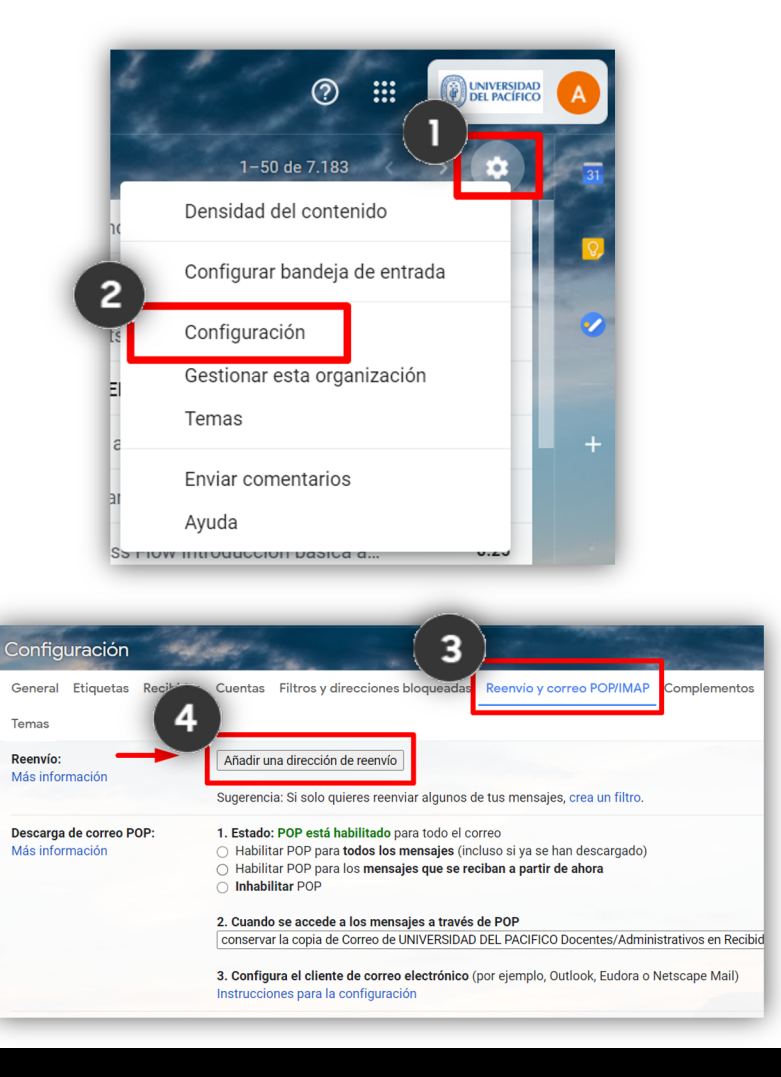

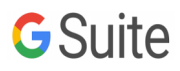

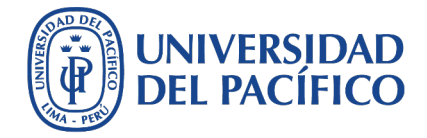

### **Redireccionar correo**

- Se te abrirá una ventana donde tendrás que introducir el correo al cual deseas redireccionar. Espera unos segundos, porque te enviará un código de confirmación al correo ingresado
- Añadir una dirección de reenvío × Introduce una nueva dirección de correo electrónico de reenvío: 8@gmail.com tivos Cancelar Siguiente cape Estado: IMAI Añadir una dirección de reenvío X Se ha enviado un código de confirmación a 💷 📃 🔍 Dgmail.com para verificar el permiso. Aceptar 6 Equipo de UNIVERSID. 17:25 Confirmación de reenvío de 🛶 🖿 📕 J (n.º UNIVERSID...
- Revisa la bandeja de tu correo y confirma el reenvío haciendo clic en el enlace enviado

ap.nishikyr@up.edu.pe ha solicitado reenviar correo de...

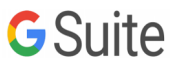

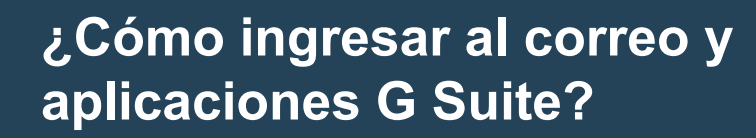

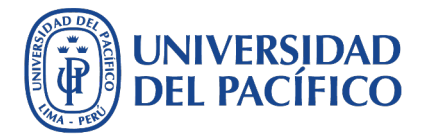

#### **Redireccionar correo**

 Por último nos desplazamos hacia la parte inferior de la pantalla y damos clic en "Guardar cambios"

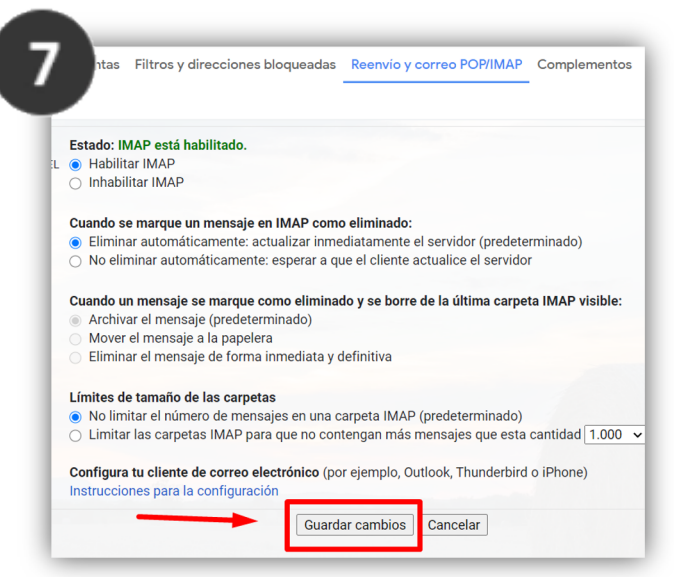

Esto nos indica que todo los correos recibidos de nuestro correo institucional se enviarán en forma automática al asociado.

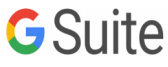

¿Cómo actualizar una firma digital en el correo institucional?

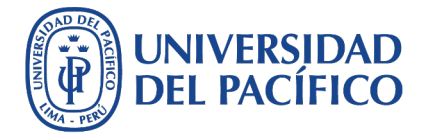

Agregar firma digital

- 1. Haz un clic en la parte superior derecha (icono de una rueda)
- Se desplegará un menú con varias opciones y da clic en "Configuración"

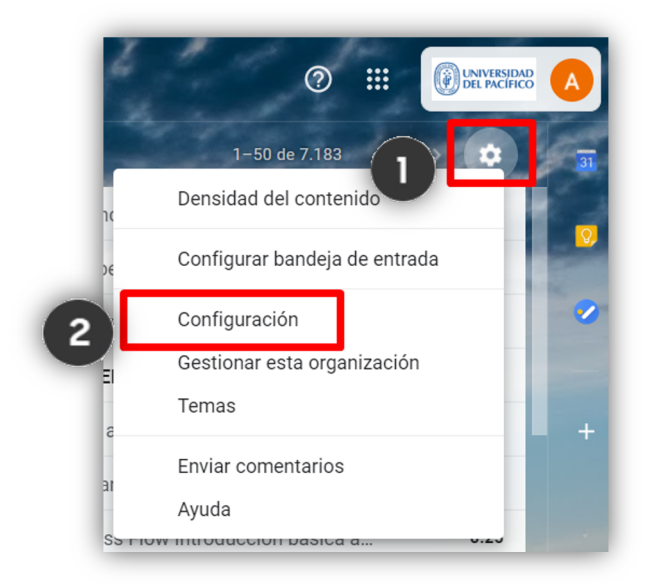

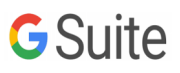

Agregar firma digital

Selecciona la pestaña
"General"

- En la parte inferior, ubica la sección "Firma" y da clic en "Crear"
- Coloca el nombre de la firma y da clic en "Crear"

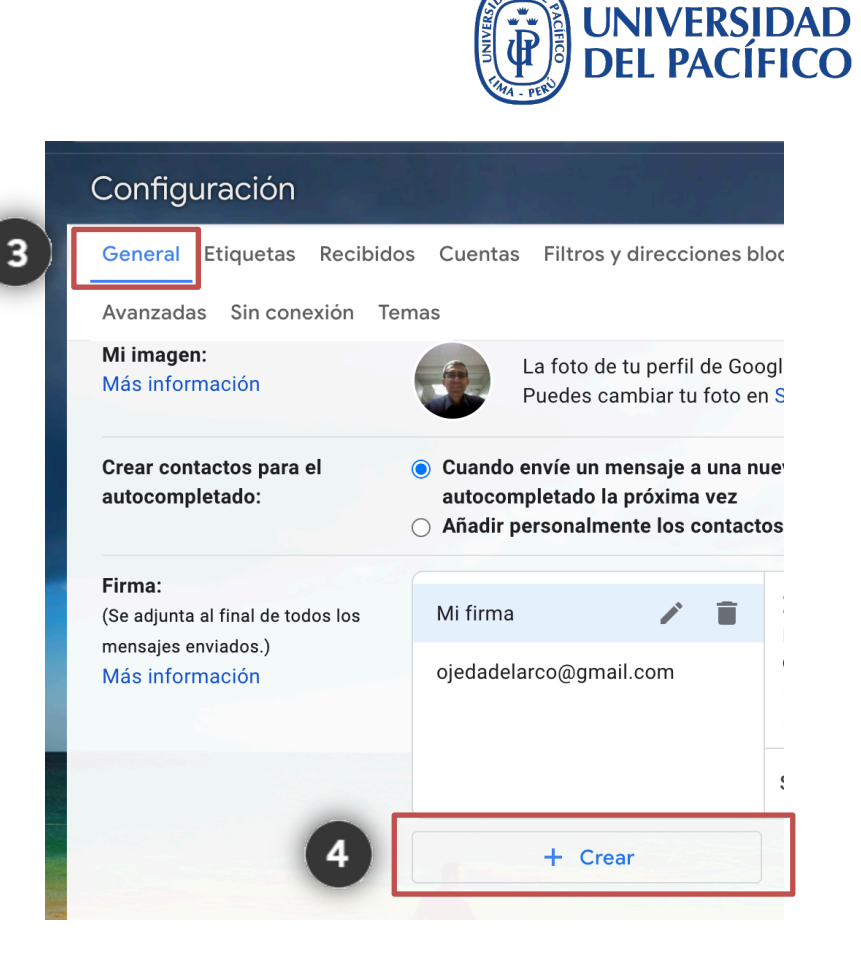

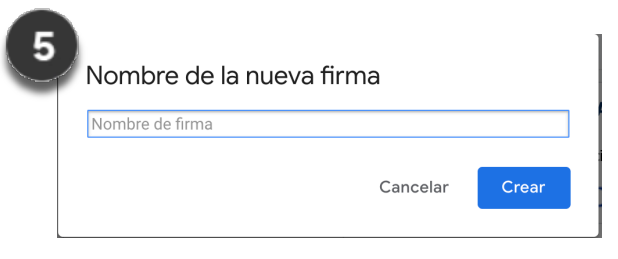

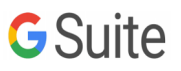

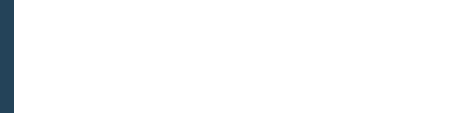

### UNIVERSIDAD DEL PACÍFICO

### Agregar firma digital

6. Escribe tu información personal

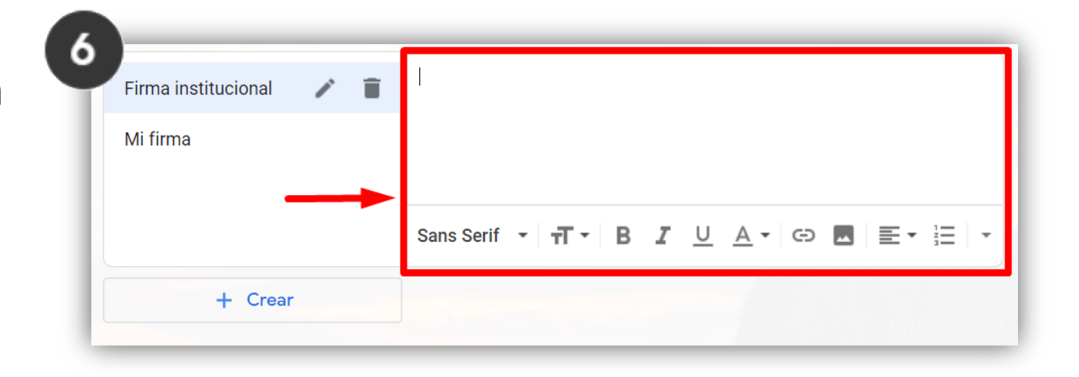

 Da clic para insertar una imagen y selecciona la imagen institucional correspondiente a tu área.+

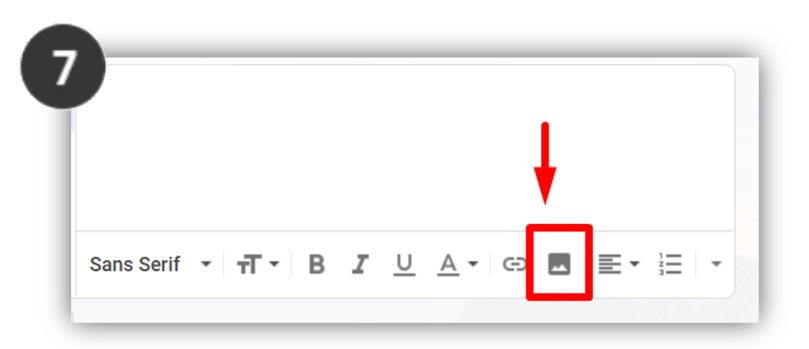

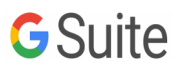

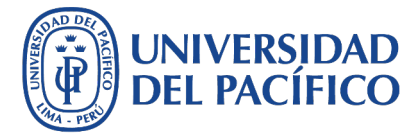

### Agregar firma digital

8. Por último nos desplazamos en la parque inferior y damos clic en "Guarda Cambios". A continuación te mostramos dos ejemplos.

| Nombre y Apellidos<br>Jefe de Producto              |                                     |
|-----------------------------------------------------|-------------------------------------|
| Escuela de Postgrado                                |                                     |
|                                                     |                                     |
| UNIVERSIDAD<br>DEL PACÍFICO<br>escuela de postgrado |                                     |
| pbs.edu.pe                                          |                                     |
| Jirón Sánchez Cerro 2098 -                          | Pabellón J, Jesús María, Lima 15072 |
| T.511.219-0100 Ext. 2247                            |                                     |
| apellidos_nom@up.edu.pe                             |                                     |
| "Dencomos on ol AMRIENTE on                         | too do impuiniu osto monosio"       |

Nombres y Apellidos Coordinadora Administrativa Centro de Idiomas UNIVERSIDAD | CENTRO DEL PACÍFICO | DE IDIOMAS

ENSEÑANZA DE ALTO NIVEL up.edu.pe/idiomas Av. Prescott 333, San Isidro, Lima 15072 T.511.219-0100 Ext. 2495 apellidos\_nom@up.edu.pe

"Pensemos en el AMBIENTE antes de imprimir este mensaje"

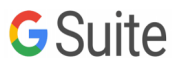

Logos institucional para firma digital

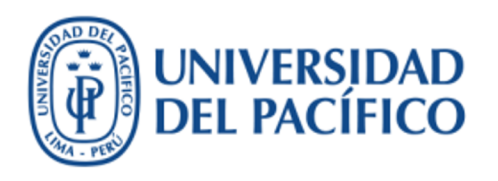

Logo Universidad del Pacífico:

campusv.up.edu.pe/sisisemail/\_da ta/2019/5488/up-institucional.jpg

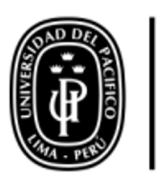

Pacífico Business School

Logo PBS:

campusv.up.edu.pe/sisisemail/\_da ta/2019/5494/pbs.jpg

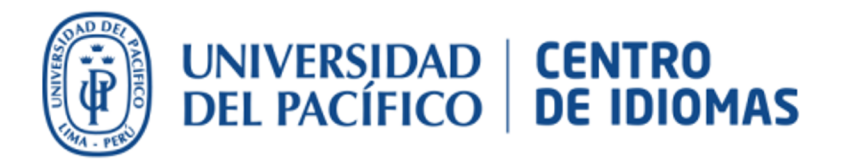

Logo Centro de idiomas:

campusv.up.edu.pe/sisisemail/\_da ta/2019/5490/idiomas.jpg

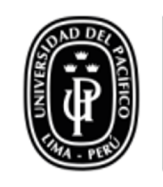

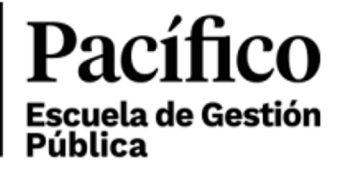

Logo EGP:

campusv.up.edu.pe/sisisemail/\_da ta/2019/6317/up-egp.jpg

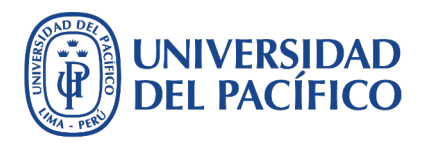

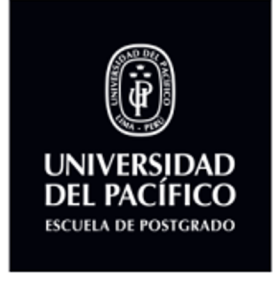

Logo EPG:

campusv.up.edu.pe/sisisemail/ data/2019/6155/logo-epg.jpg

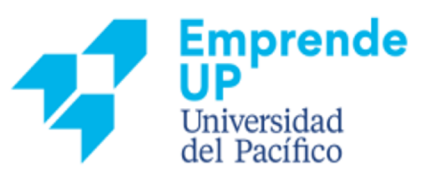

Logo Emprende UP:

campusv.up.edu.pe/sisisemail/\_\_\_\_\_\_data/2019/5498/empredeup.jpg

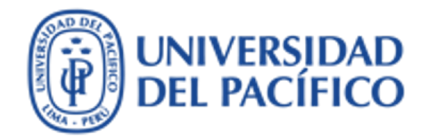

### Información adicional

Más información sobre tecnologías de información para la educación puedes encontrar en el portal de EDUTIC <u>https://edutic.up.edu.pe</u>

Consultas y sugerencias al correo <u>serviciosgiit@up.edu.pe</u>

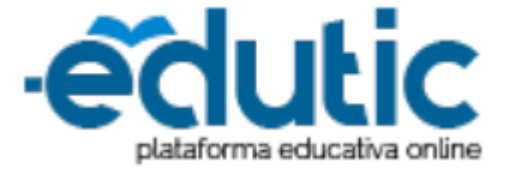

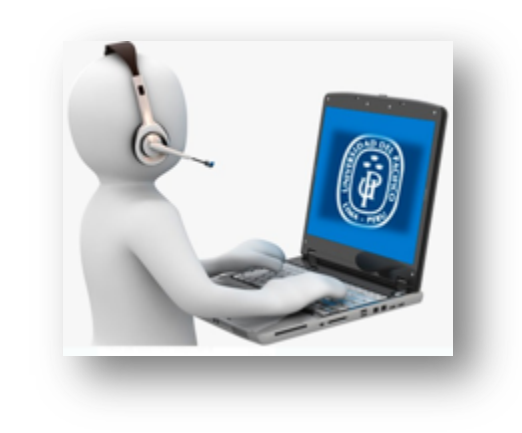

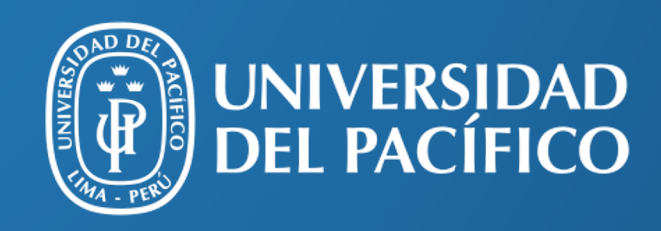

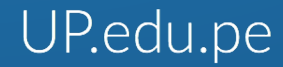

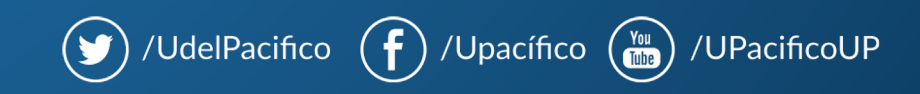